## 網路辦理抵免學分操作程序

1.登入台藝大 e 化入口→校務行政資訊系統(<u>https://uaap.ntua.edu.tw/ntua/</u>)

2.輸入<u>帳號(</u>學號)與<u>密碼(</u>預設 Ntua+身份證號碼後4碼, EX: Ntua1234)。

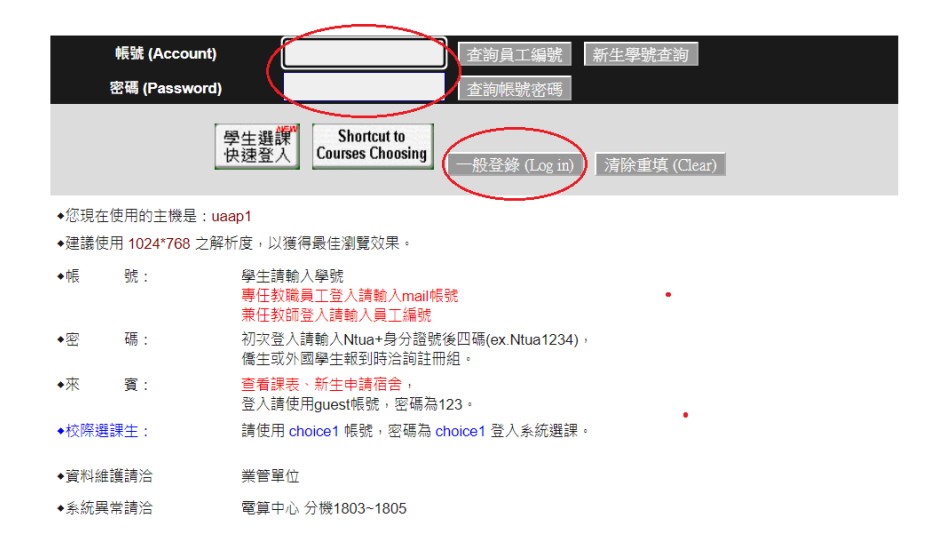

3.選單選取→「申請」→「教務資訊申請」→「學分抵免申請作業」

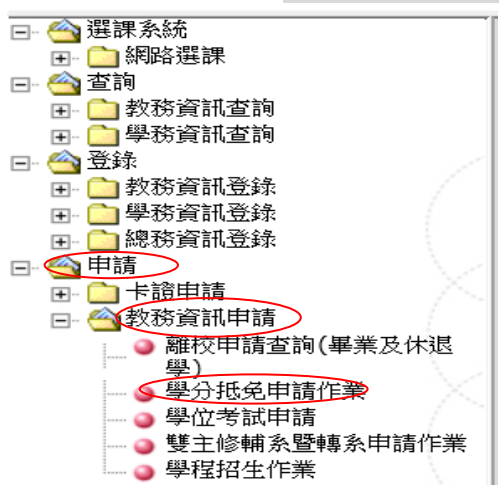

## 4.勾選欲辦理抵免之科目,然後按確定。

|   |                                                                                                    |    |     | 學分把 | i.免申請作 | 業     |  |  |  |  |
|---|----------------------------------------------------------------------------------------------------|----|-----|-----|--------|-------|--|--|--|--|
| × | 新增申請         :顯示可申請抵免之科目清單。勾選後請按【確定】按鈕進行新增申請作業。           查 查詢修改         :顯示已申請之記錄,並可進行修改。修改後請按【確定送出】按鈕進行存檔。 |    |     |     |        |       |  |  |  |  |
|   | 申請抵免本校之科目舉分                                                                                                  |    |     |     |        |       |  |  |  |  |
| 抵 | 利用力報                                                                                                    | 左如 | 學   | 分   | 27.088 | △耳+击  |  |  |  |  |
|   | 竹口、白柄                                                                                                    |    | Ŀ   | 「   | 火心/进   | 2月45% |  |  |  |  |
|   | 設計素描                                                                                                    | 1  | 2.0 |     | 必修     | 專業科目  |  |  |  |  |
|   | 設計史                                                                                                    | 1  |     | 2.0 | 必修     | 專業科目  |  |  |  |  |
|   | 段計概論                                                                                                    | 1  | 2.0 |     | 必修     | 專業科目  |  |  |  |  |
|   | 美術史(上)                                                                                                    | 1  | 2.0 |     | 必修     | 專業科目  |  |  |  |  |
|   | 美術史(下)                                                                                                    | 1  |     | 2.0 | 必修     | 專業科目  |  |  |  |  |
|   | 基本設計一                                                                                                    | 1  | 1.0 |     | 必修     | 專業科目  |  |  |  |  |
|   | 基本設計二                                                                                                    | 1  |     | 1.0 | 必修     | 專業科目  |  |  |  |  |
|   | 文字與編輯設計                                                                                                    | 1  | 1.0 |     | 必修     | 專業科目  |  |  |  |  |
|   | 編輯設計                                                                                                    | 1  |     | 1.0 | 必修     | 專業科目  |  |  |  |  |
|   |                                                                                                    |    |     |     | 確 定    | )     |  |  |  |  |

5.填寫申請抵免科目詳細資料:勾選抵免學期、優先序(號碼不可重複)、已修過他校資料(年級、科目、學分、成績、原修學校),完成後按確定送出。

|                                                     |                                                                                     |                      |                     |                              |     | 學父   | 分抵免申言 | 青作業      |    |                    |           |    |        |       |    |
|-----------------------------------------------------|-------------------------------------------------------------------------------------|----------------------|---------------------|------------------------------|-----|------|-------|----------|----|--------------------|-----------|----|--------|-------|----|
| * 新增申請 :顯示可申請抵免                                     | 新聞中語<br>: 顯示可申請抵免之科目清單。勾選後語接【確定】按選進行新聞申請作業。<br>· 該示已申讓之記錄,並可進行操改。給改後語接【確定後出】按提進行者權。 |                      |                     |                              |     |      |       |          |    |                    |           |    |        |       |    |
| *1.請先勾選要抵免上學期或<br>*2.你可自行調整你希望的【<br>*3.若須多科已修原科目抵本相 | 第一並可適可多以下移取大規【抵】、勾選後3<br>下學期的核取方規【抵】、勾選後3<br>優先順序】、但不可重複亦不可超過<br>效一科目請按【多科】鈕、來填寫3   | 料欄位才<br>術所選擇<br>科原科目 | (允許輸<br>的科目<br> 名稱、 | 1日:<br> <br> 筆數。<br> <br>學分、 | 成績。 |      |       |          |    |                    |           |    |        |       | ^  |
|                                                     | 申請抵免本権                                                                              | 交之科目學                | £                   |                              |     |      |       |          |    | 已修                 | 及格科目學分成績  |    |        |       |    |
| 科目名稱                                                | 無                                                                                   | ·<br>抵 上             | 學分<br>- <b>括</b>    | 下                            | 必選  | 領域   | 開課別   | 優先<br>順序 | 年級 | 原科目                | 上學期<br>學分 | 下! | 學期<br> | 原修讀學校 |    |
| 設計素描                                                | 1 (                                                                                 | 2                    |                     |                              | 必修  | 專業科目 | 學期    | 1        | 1  | 新計 多科              | 2 90      | 2  | 92     | 輔仁大學  | 3  |
| 設計史                                                 | 1                                                                                   |                      |                     | 2.0                          | 必修  | 專業科目 | 學期    | 2        | 1  | 工 <b>基</b> 史<br>多科 | 2 80      |    |        | 輔仁大學  |    |
| 設計概論                                                | 1                                                                                   | 2.0                  |                     |                              | 必修  | 專業科目 | 學期    | 3        | 1  | 設計機論<br>多科         |           | 2  | 88     | 輔仁大學  |    |
| 美術史(上)                                              | 1                                                                                   | 2.0                  |                     |                              | 必修  | 專業科目 | 學期    | 4        | 1  | 中國美術史              | 2 75      |    |        | 輔仁大學  | 7~ |
|                                                     |                                                                                     |                      |                     |                              |     |      | 確定送出  |          |    |                    |           |    |        |       |    |

|                                                                                            | 學分抵免申請作業                                                                                                    |                      |          |      |            |            |                    |    |            |                       |      |       |  |  |
|--------------------------------------------------------------------------------------------|----------------------------------------------------------------------------------------------------|----------------------|----------|------|------------|------------|--------------------|----|------------|-----------------------|------|-------|--|--|
| 新增中國<br>· 鐵元可申請抵免之科目清單。勾描後請敘【確定】按鈕進行新增申請作業。<br>( 查勞修政 : 銀元已申請之記錄,並可進行修改。條改後請敘【確定送出】按鈕進行存檔。 |                                                                                                    |                      |          |      |            |            |                    |    |            |                       |      |       |  |  |
| ※1.請先勾選要抵免上學期或下學期<br>※2.你可自行調整你希望的【優先順<br>※3.若須多科已修原科目抵本校一科                                | 朋的核取方 <mark>塊【抵】</mark> ,勾選後賓科欄位才允約<br><mark>買序】</mark> ,但不可重複亦不可超過你所選擇的利<br>科目 <mark>請按【多科】</mark> 鈕,來填寫多科原科目名稱 |                      |          |      |            |            |                    |    |            |                       |      |       |  |  |
|                                                                                            | 申請抵免本校之科目學分                                                                                                    |                      |          |      | 已修及榕科目學分成續 |            |                    |    |            |                       |      |       |  |  |
| 科目名稱                                                                                       | 4 ∅ 網頁對話                                                                                                    |                      | ×        | 聞課別  | 優先順序       | 年級         | 原科目                | 上げ | ▶期<br>■ 武績 | 上<br>一<br>一<br>一<br>一 | 期成   | 原修讀學校 |  |  |
| 設計素描                                                                                       | http://140.131.21.59/ntua/cg_pro/cg300_subjects.jsp?subjects =      t未描                                          |                      |          |      |            |            | (多科)               |    |            |                       |      | 輔仁大學  |  |  |
| 設計史                                                                                        | <ul> <li>* 調假予輸入已修習及格之原料目名構、學力</li> <li>* 若只需輸入一筆, 請將本視窗資料清除後排</li> </ul>                                        | ▶、分數<br>8【確定】鈕回到主頁面∛ | 窗填寫。     | 學期   | 2          | 1          | 工 <b>墓</b> 史<br>多科 | 2  | 80         |                       |      | 輔仁大學  |  |  |
| 設計概論                                                                                       | 三 一 一 一 一 一 一 一 一 一 一 一 一 一 一 一 一 一 一 一                                                                          | ¥目學分成績<br>上學期        | 學期       | 3    | 1          | 設計概論<br>多科 |                    |    | 2          | 88                    | 輔仁大學 |       |  |  |
| 美術史(上)                                                                                     | - 科目1:                                                                                                    | 1 79                 | 9-00 RAM | 學期   | 4          | 1          | 中國美術史              | 2  | 75         |                       |      | 輔仁大學  |  |  |
|                                                                                            | 科目2: 素描                                                                                                    |                      | 1 92     | 崔定送出 |            |            |                    |    |            |                       |      |       |  |  |
|                                                                                            | 科目3:                                                                                                    |                      |          |      |            |            |                    |    |            |                       |      |       |  |  |
|                                                                                            | 科目4:                                                                                                    |                      |          |      |            |            |                    |    |            |                       |      |       |  |  |
|                                                                                            | 科目5:                                                                                                    |                      |          |      |            |            |                    |    |            |                       |      |       |  |  |
| 確定」清除                                                                                      |                                                                                                    |                      |          |      |            |            |                    |    |            | -                     |      |       |  |  |

6.完成抵免後,印出封面及申請單,並仔細核對申請單內容是否正確。

| 學分抵免申請作業                             |
|--------------------------------------|
| 行新增申請作業。<br>出】接鈕進行存檔。                |
| 申請成功・請直接點選 PDF 圖示列印或是按右鍵 【另存目標】下載檔案! |

◎正確無誤者連同成績單正本或學分證明正本,送交或郵寄至本校教務處註冊組辦理。
 ※若有錯誤需修改或增減科目請參考步驟4、5操作。

| 7.查詢修改 | : |
|--------|---|
|--------|---|

| ◎錯誤修正時,點選_查詢修改 進行更改修正,完成後按 確定送出。             |                                                                                    |                           |              |                                   |  |  |  |  |  |  |
|----------------------------------------------|------------------------------------------------------------------------------------|---------------------------|--------------|-----------------------------------|--|--|--|--|--|--|
| ◎新增抵免科目, 點選 新增申請, 然後依照步驟 4.5.操作。             |                                                                                    |                           |              |                                   |  |  |  |  |  |  |
| ◎刪除抵免科目/ <b>开</b> 點V一次,並清除該科 <u>原輸入之資料</u> 。 |                                                                                    |                           |              |                                   |  |  |  |  |  |  |
| 學分抵免免修申請作業                                   |                                                                                    |                           |              |                                   |  |  |  |  |  |  |
| ※ 新增申請 · 和示可<br>※ 查詢修改 · 顯示已                 | ※ 新增申請 為示可申諸抵免之科目者單。勾選後請按【確定】按鈕進行新增申請作業。 ※ 查詢修改 顯示已申請之記錄,並可進行修改。修改後請按【確定送出】按鈕進行存檔。 |                           |              |                                   |  |  |  |  |  |  |
|                                              | 申請抵免本校                                                                             | 之科目學分                     |              | 已修及格科目學分成績                        |  |  |  |  |  |  |
| 科目名稱                                         | 年 <i>學</i> 分<br>級 <u>抵</u> # 担                                                     | ▲ 下 必健 領域                 | 開課別 優先<br>順序 | 年級 「Microsoft Internet Explorer X |  |  |  |  |  |  |
| 美術史                                          | 1 🔽 2                                                                              | 2 2 必修 專業科目               | 學年 1         |                                   |  |  |  |  |  |  |
| 基本設計                                         | 1 🔽 2 🗖                                                                            | 2 必修 専業科目                 | 學年 2         | 1 總畫點 優先順序个可重視,請重新輸入!             |  |  |  |  |  |  |
| 近代設計史                                        | 1                                                                                  | 2 2 必修 專業科目               | 學期 14        | 2 中國近代語 描绘学                       |  |  |  |  |  |  |
| 插 <del>畫</del> 設計                            | 2                                                                                  | 2 選修 專業科目                 | 學期 3         | 1 插畫                              |  |  |  |  |  |  |
| 影像鑑賞分析                                       | 3                                                                                  | 2         選修         專業科目 | 學期 4         | 2 多媒體設計 2 80 文化大學                 |  |  |  |  |  |  |
| 中國古典小說                                       | 0 🔽 2                                                                              | 選修 通識課程                   | 學期 5         | 2 時調欣賞 2 88 文化大學                  |  |  |  |  |  |  |
| 日文(一)                                        | 0 🔽 2                                                                              | 2 選修 通識課程                 | 學年 6         | 2 旧交發音 2 89  文化大學                 |  |  |  |  |  |  |
|                                              |                                                                                    |                           |              |                                   |  |  |  |  |  |  |

8.修改完成後,循步驟 6 完成列印及寄送。

9.開放查詢時間內,可查詢已核定抵免科目。

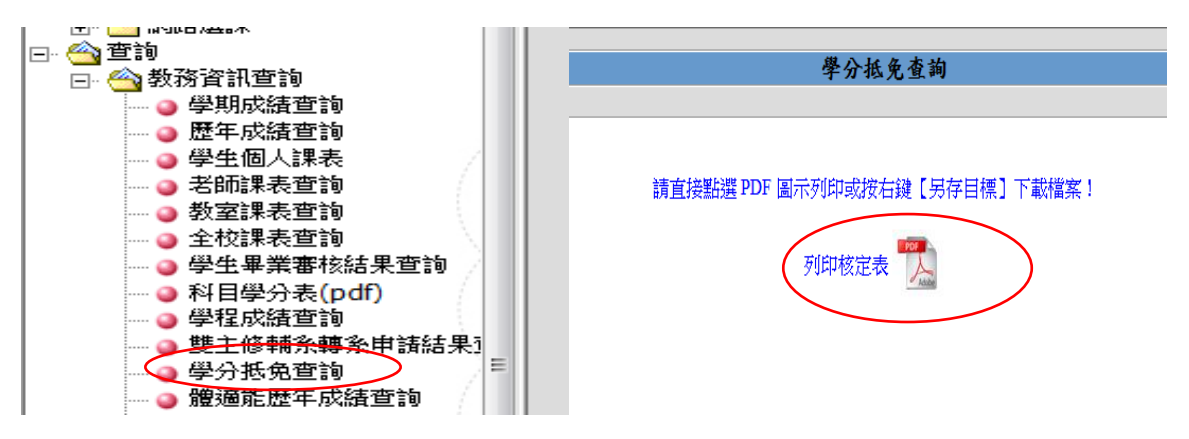